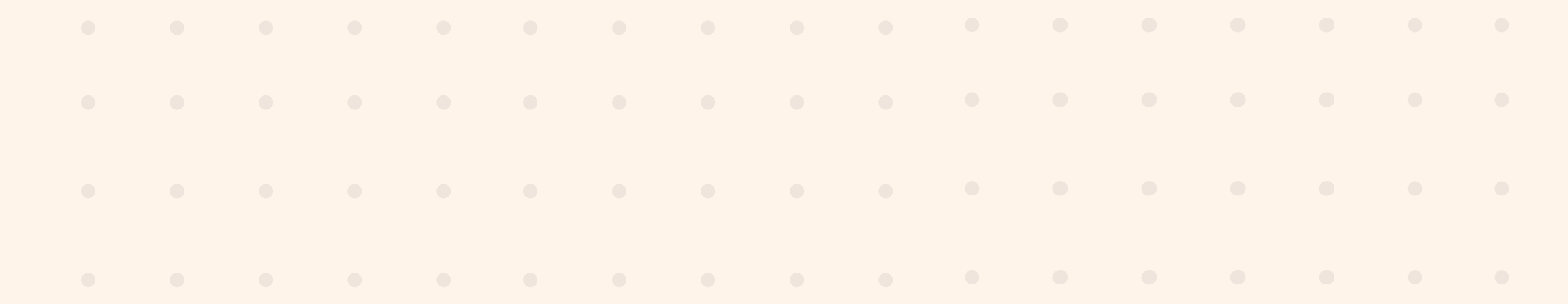

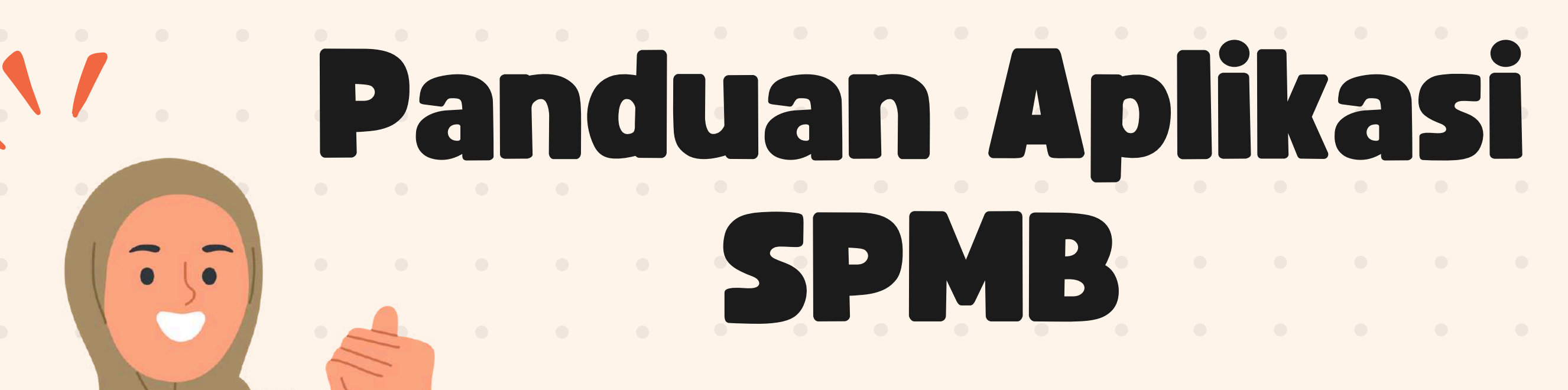

### Alur Pendaftaran Siswa

# Alur SPMB

PRA SPMB

SP

SPMB 0 2 PE

### PELAKSANAAN SPMB

# **PERA SPAB** Persiapan data dan kelengkapan Calon Peserta Didik

Verifikasi dan Validasi Data Calon Peserta Didik

Melengkapi Kelengkapan Calon Peserta didik

Sosialisasi dan Simulasi

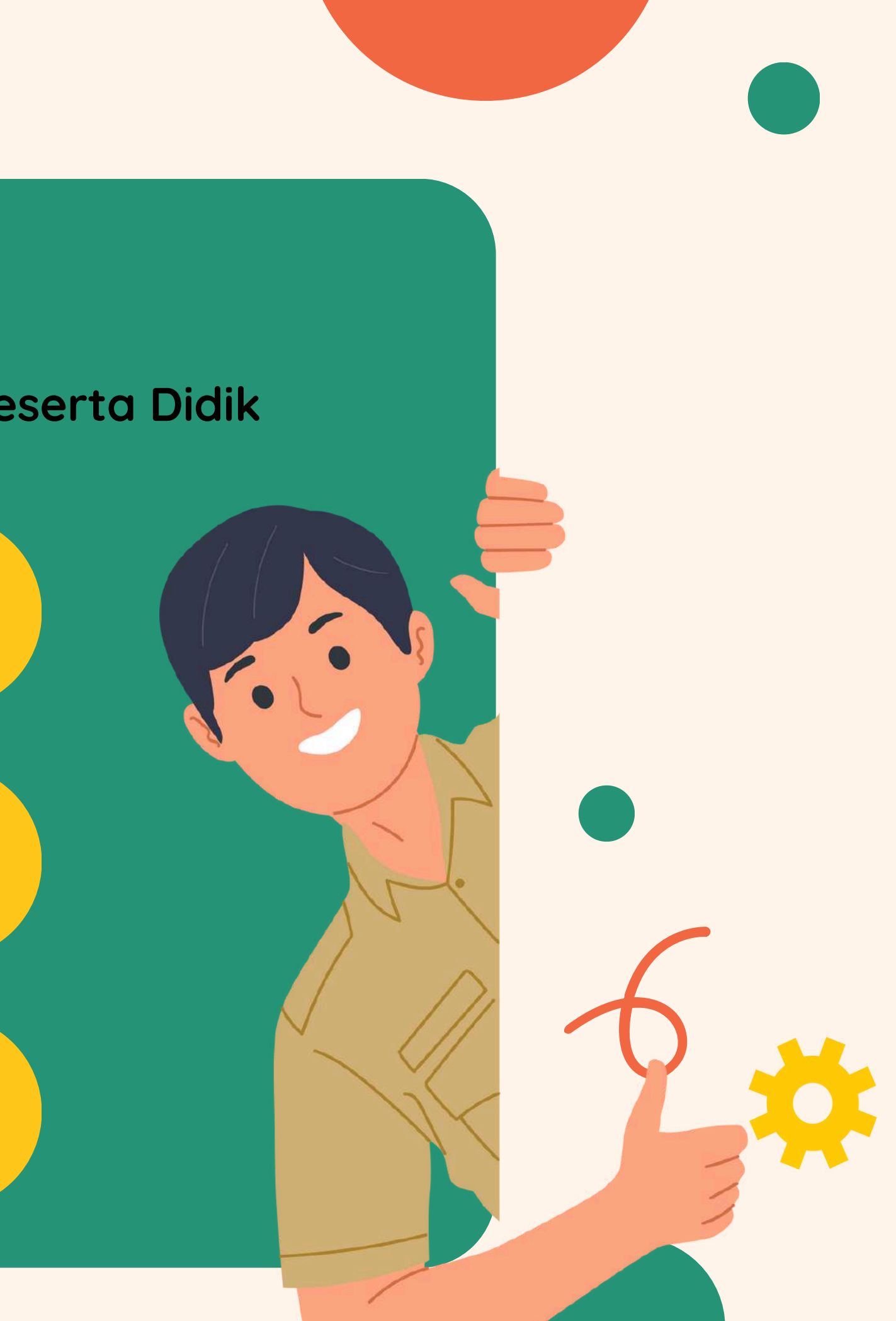

# PELAKSANAAN SPMB

Pemilihan Jalur dan Satuan Pendidikan serta Proses Pemeringkatan

> Siswa melakukan pemilihan Jalur dan Satuan Pendidikan

Sekolah tujuan melakukan verifikasi berkas dan penerimaan

> Proses seleksi dan pemeringkatan

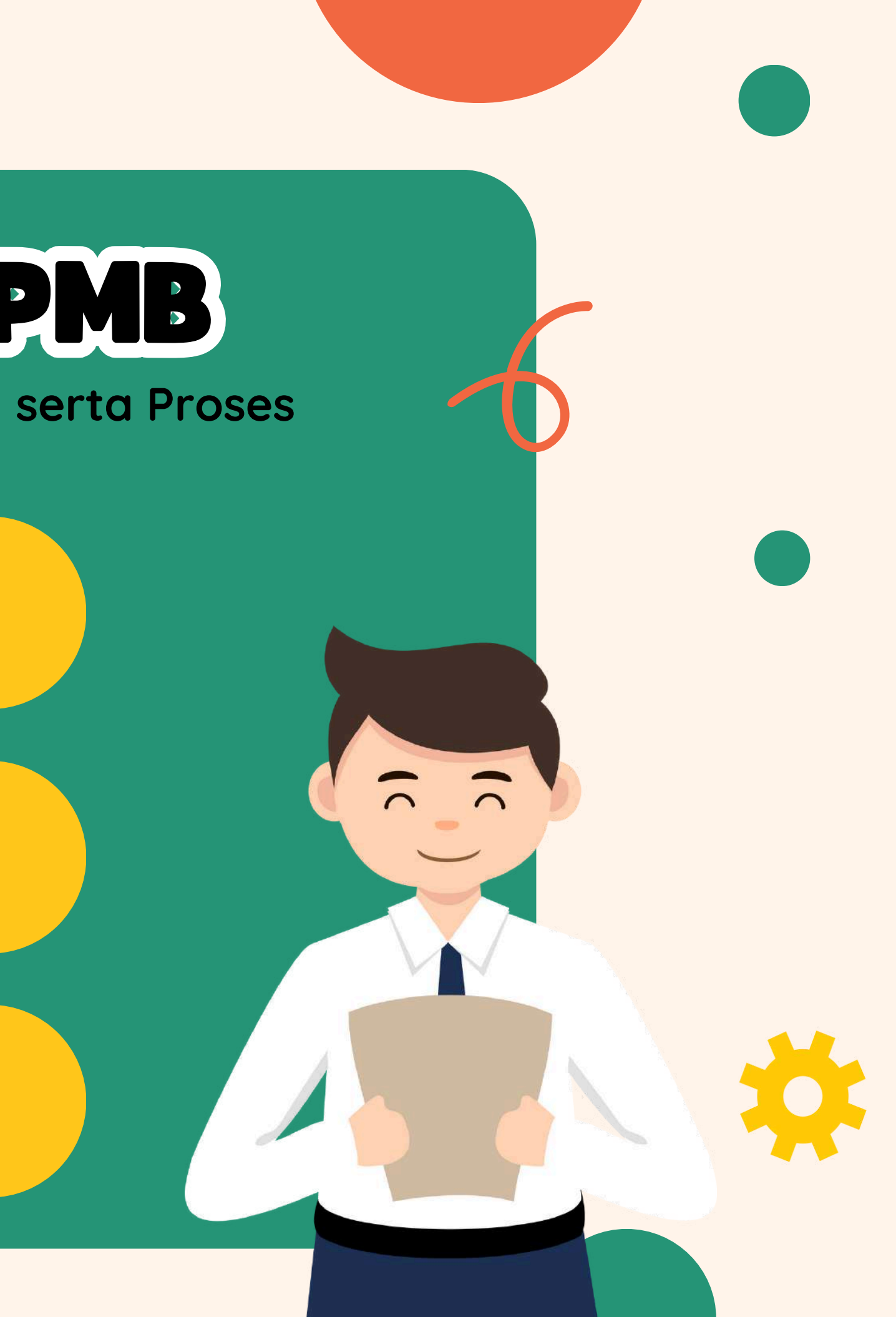

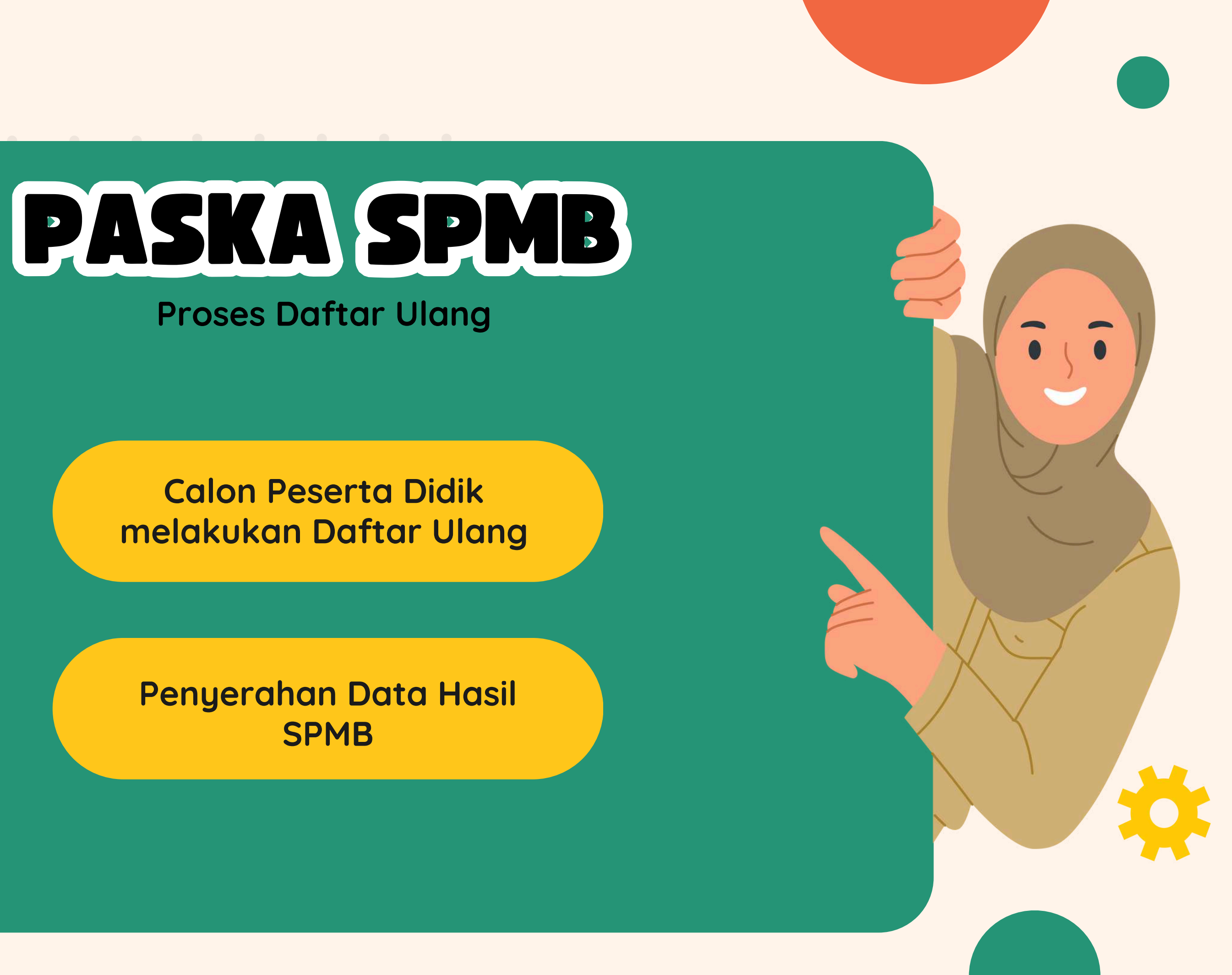

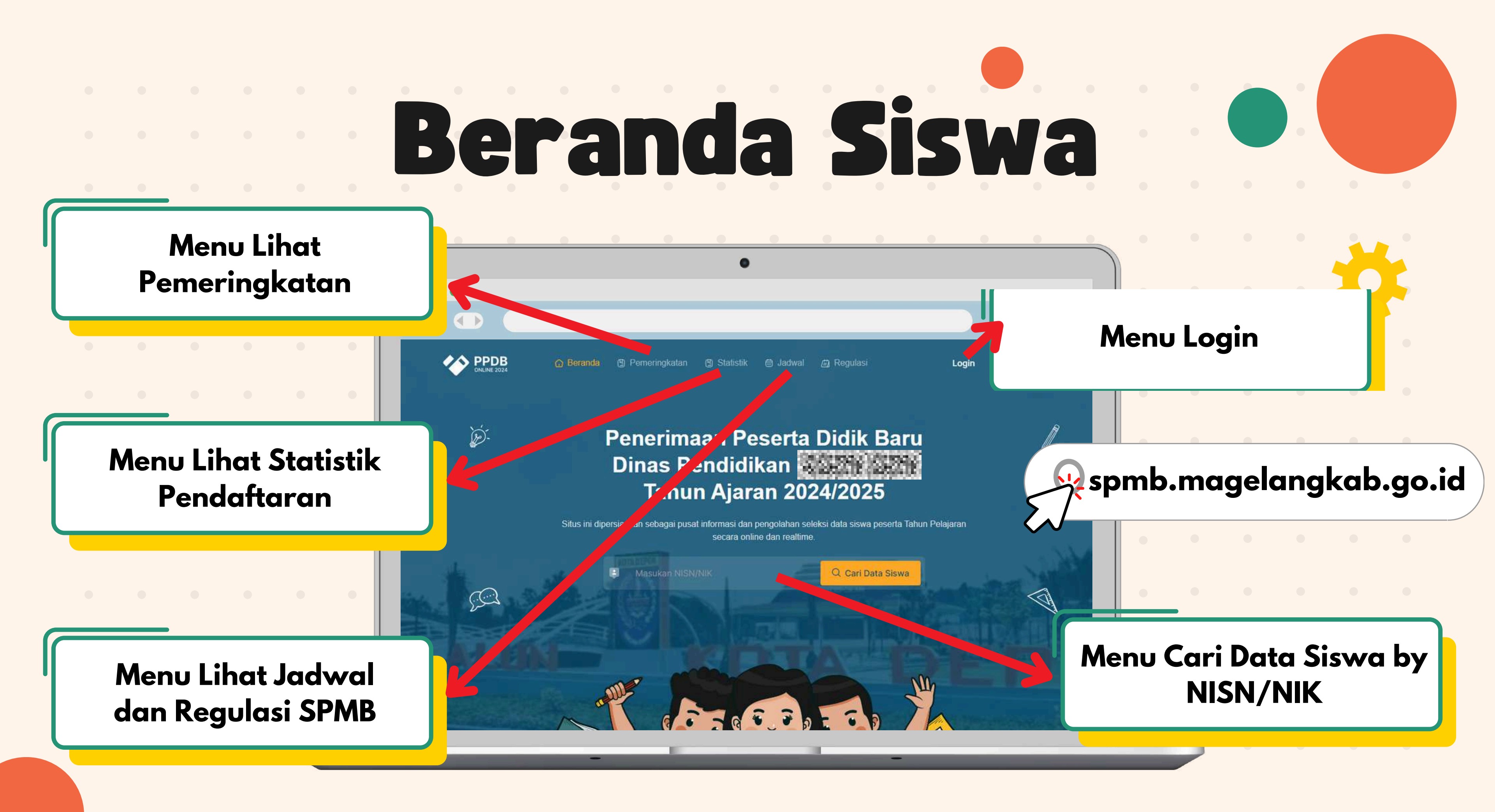

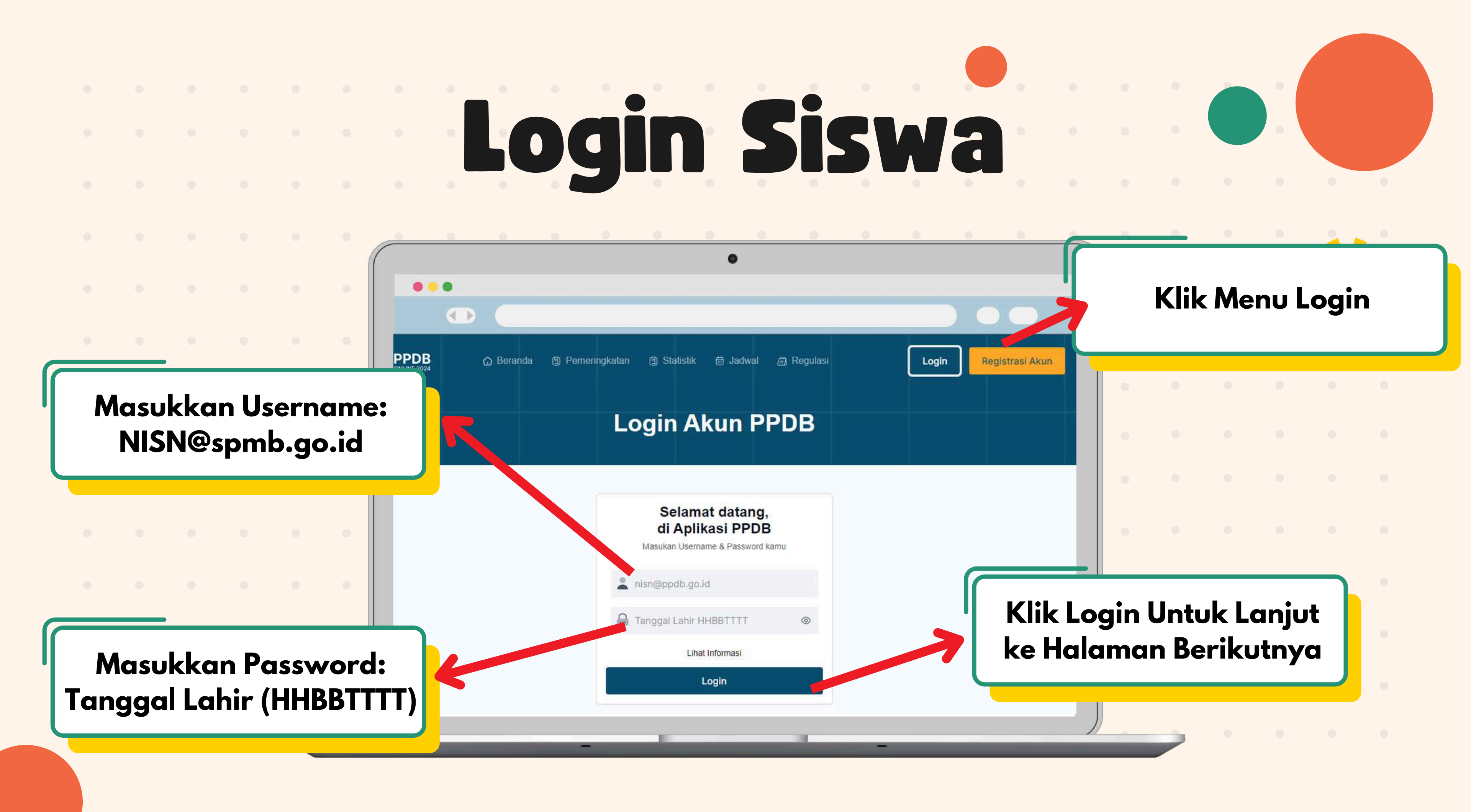

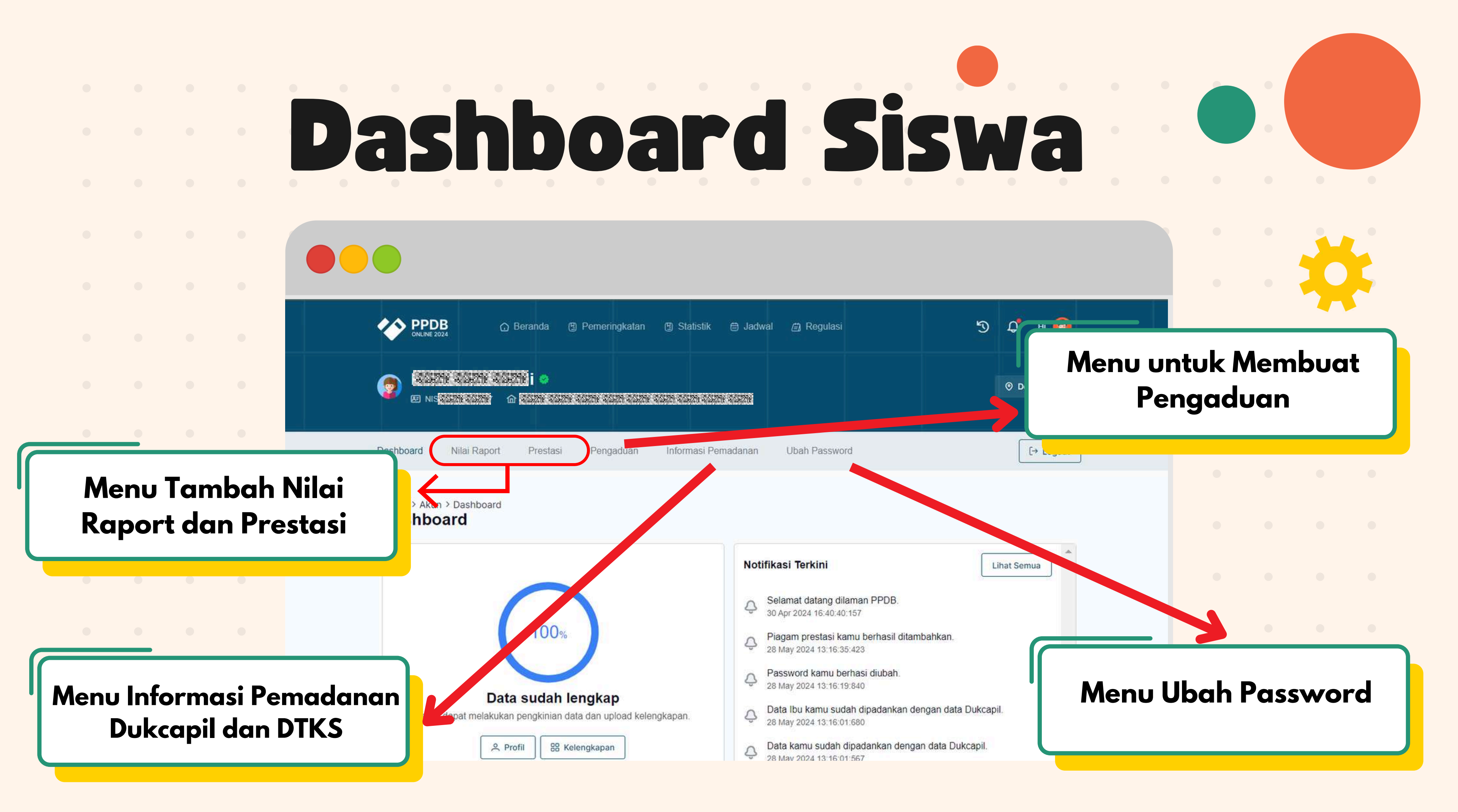

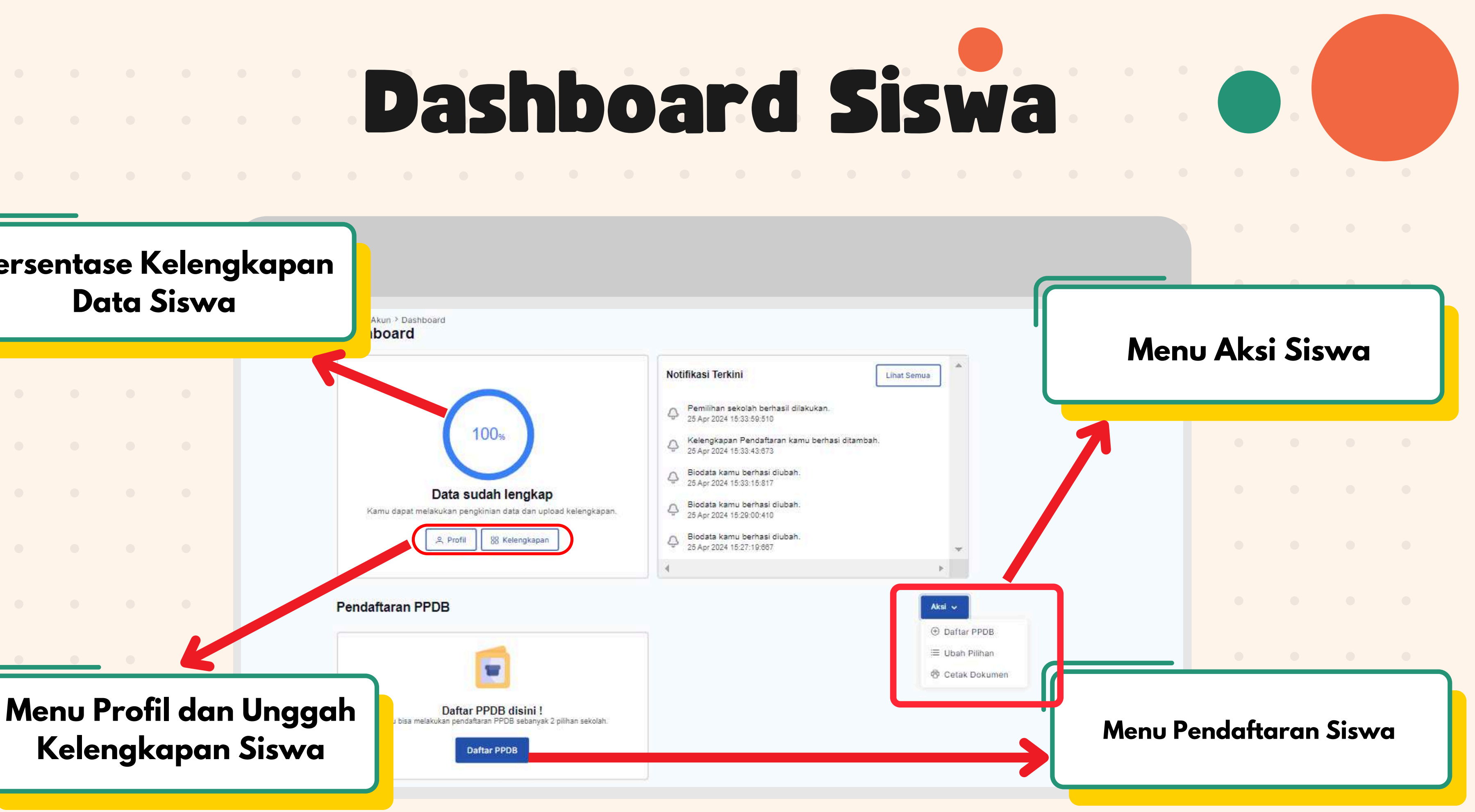

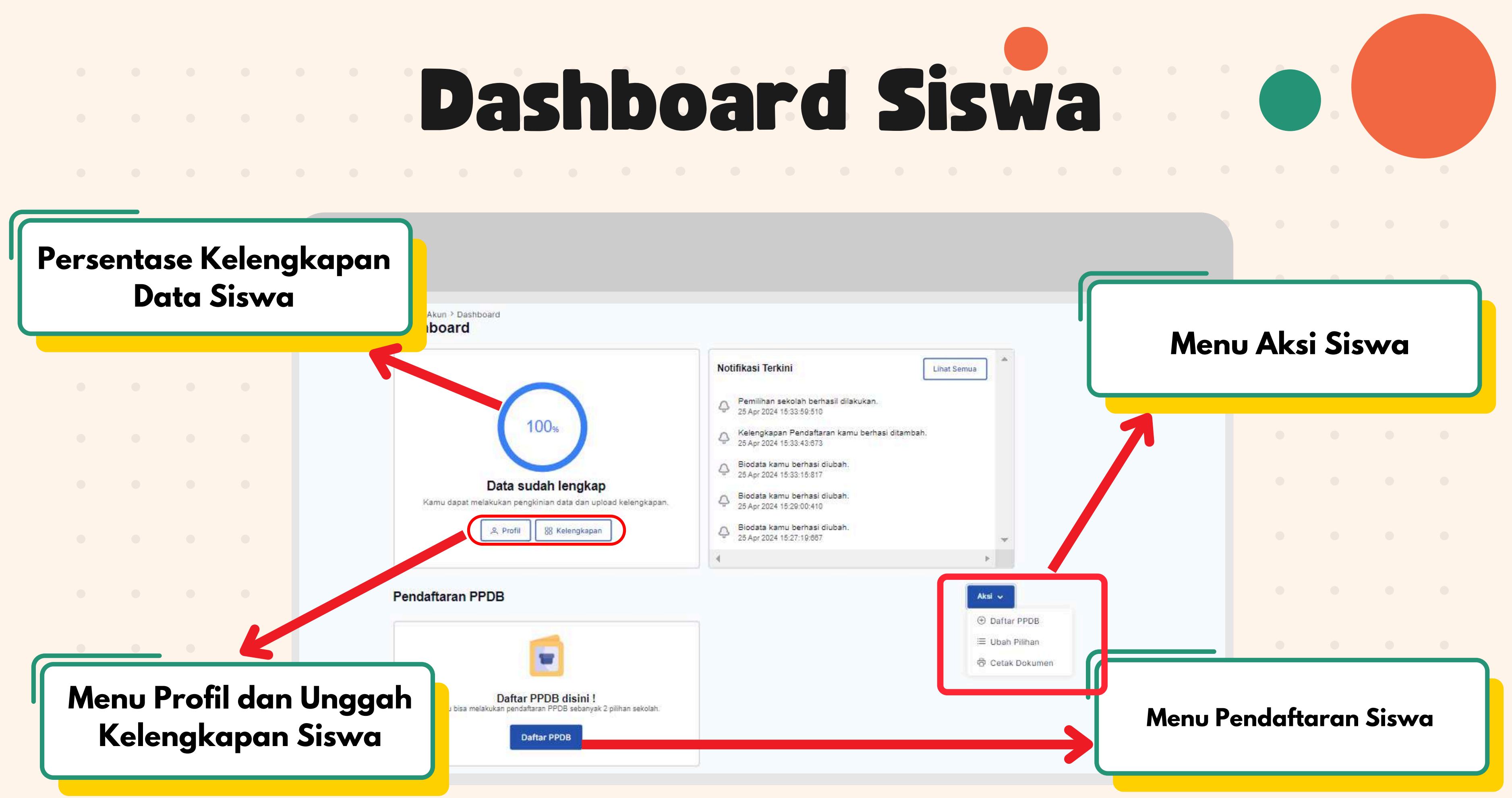

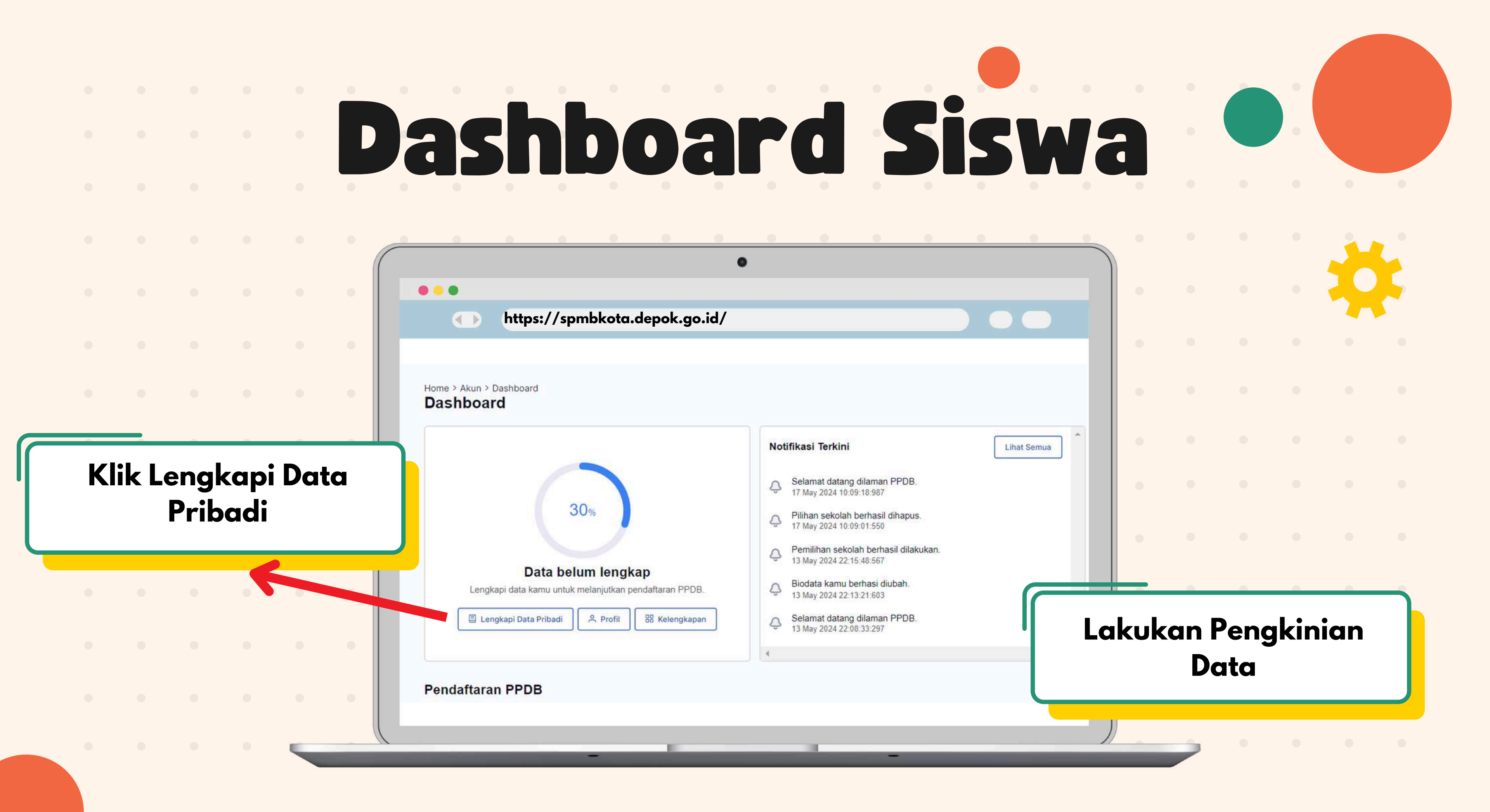

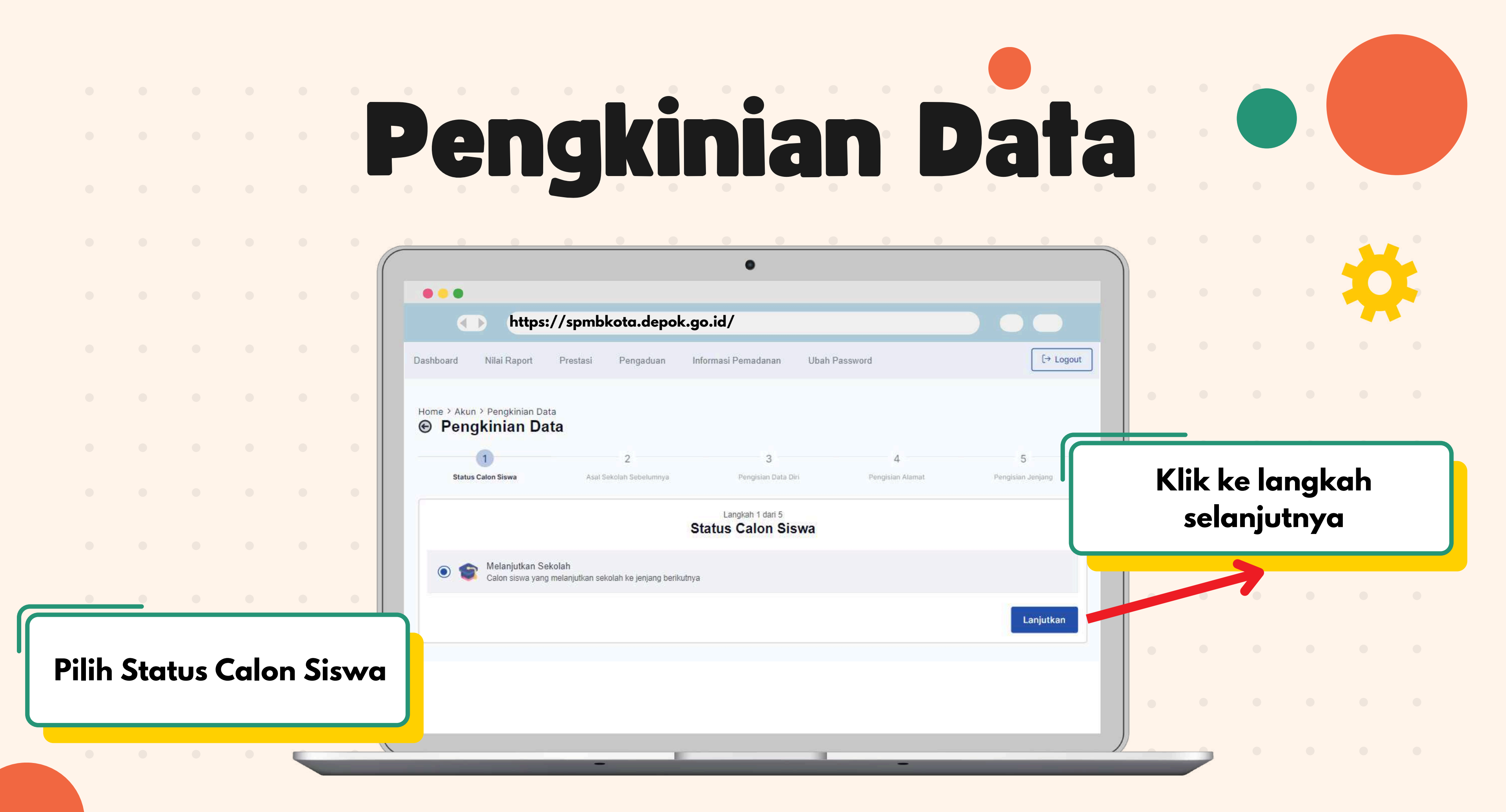

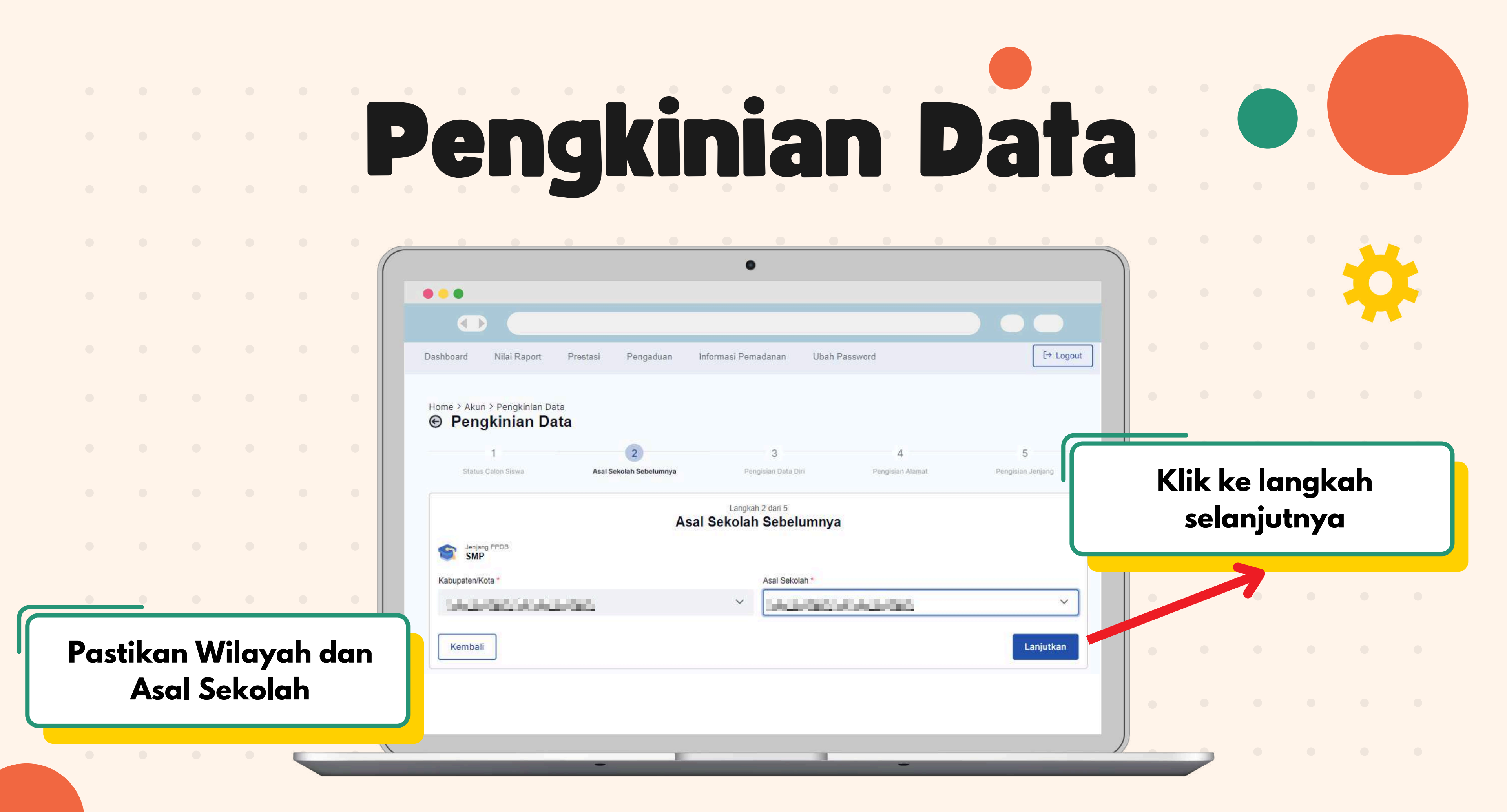

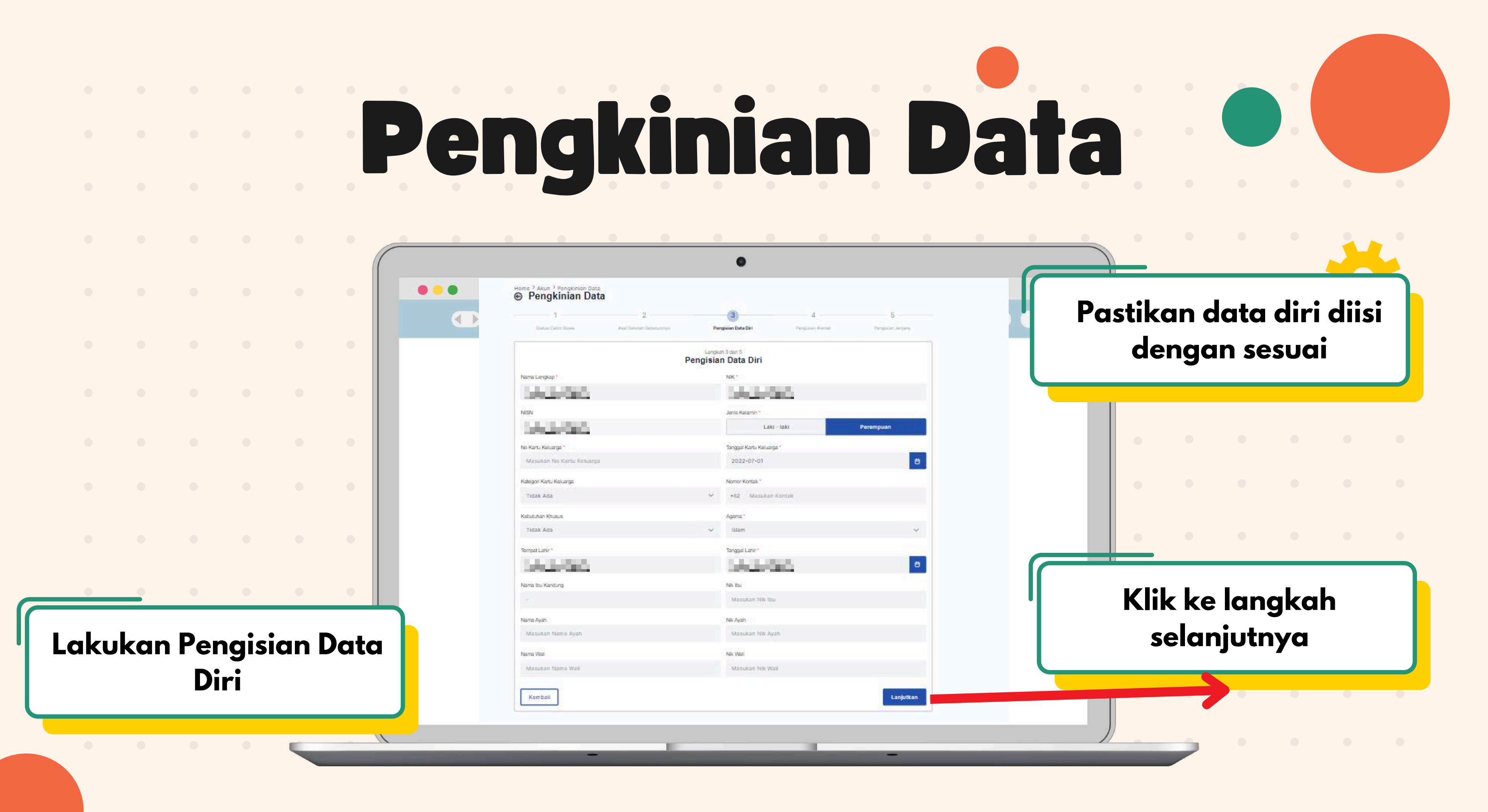

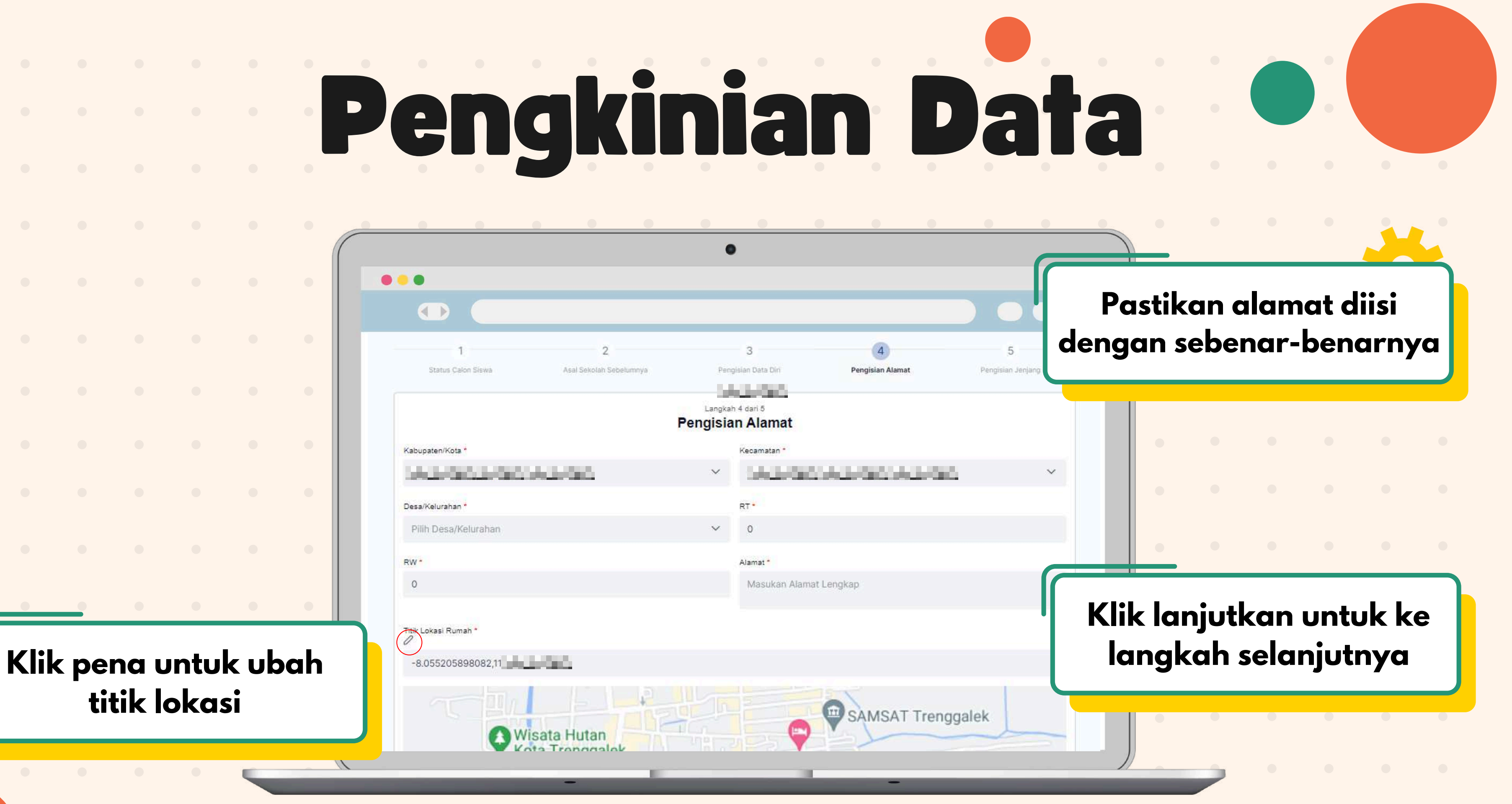

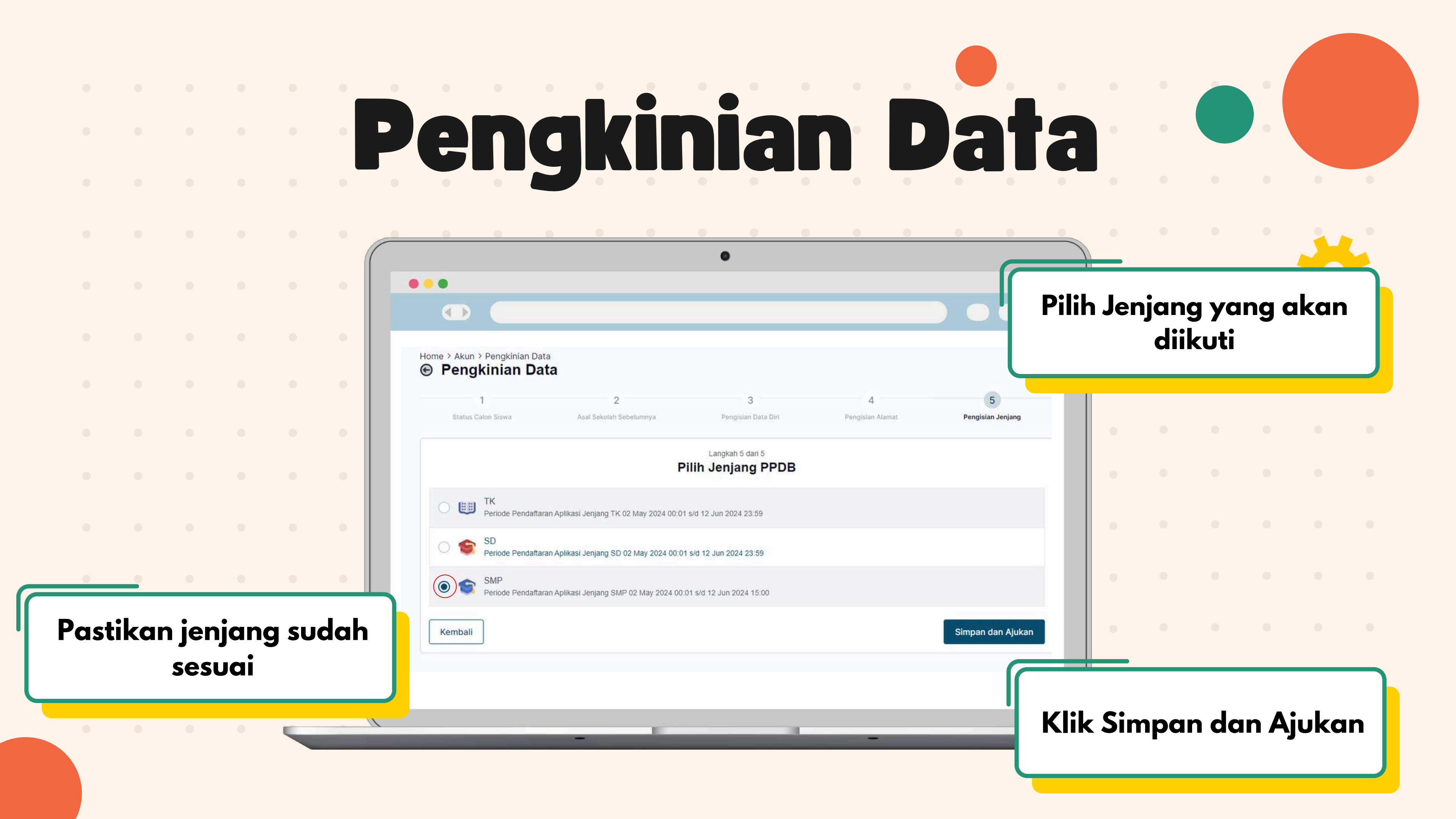

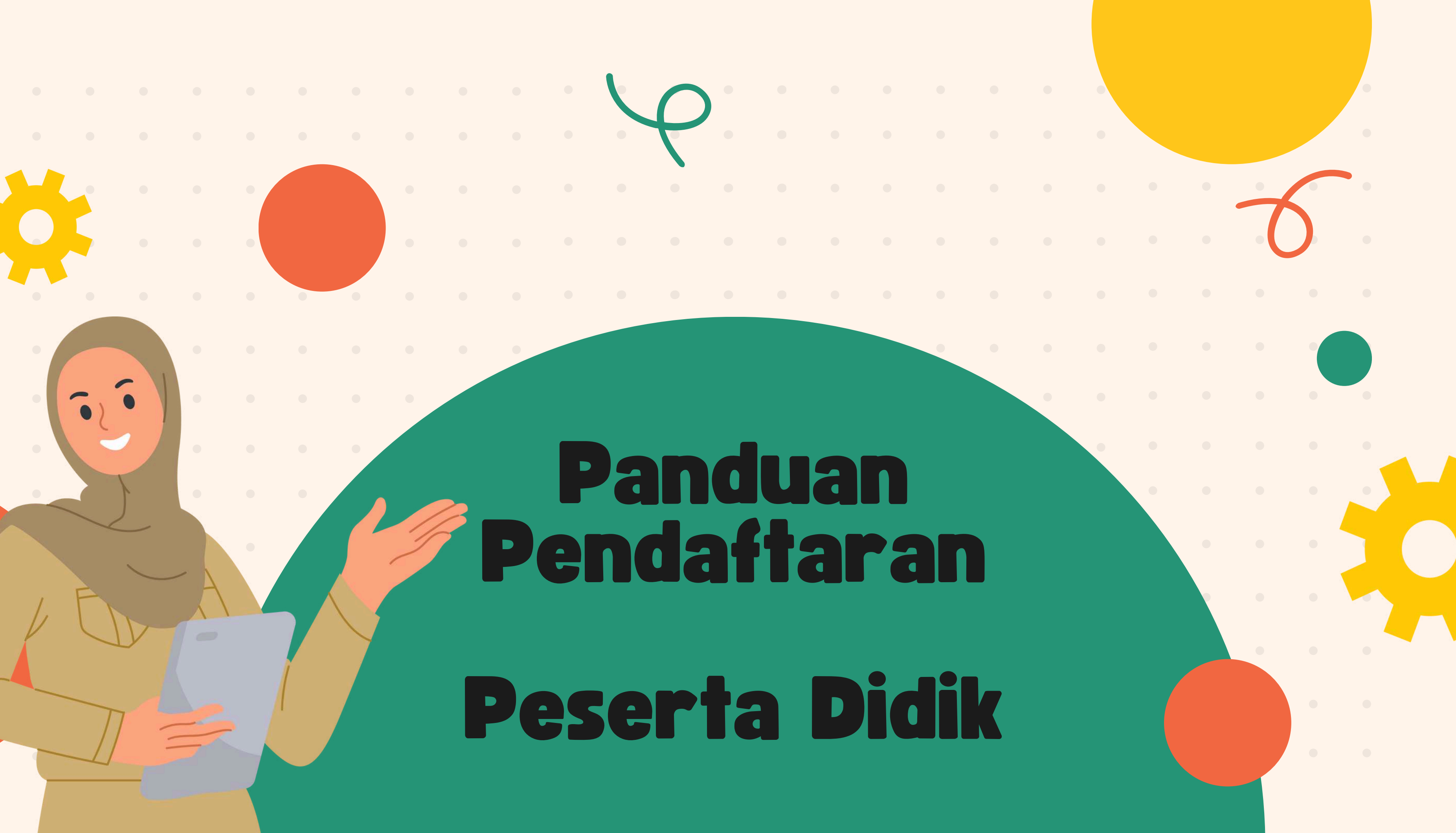

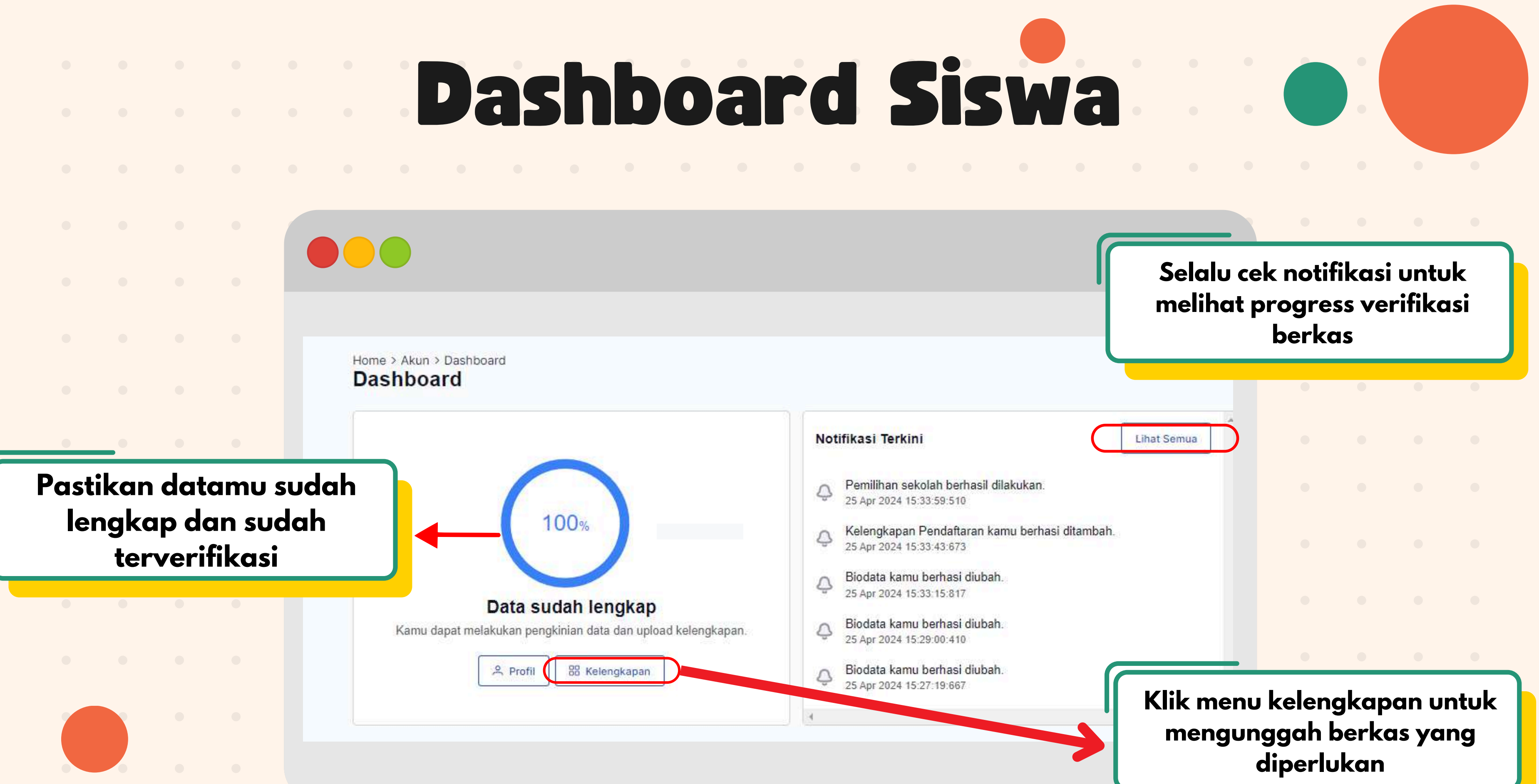

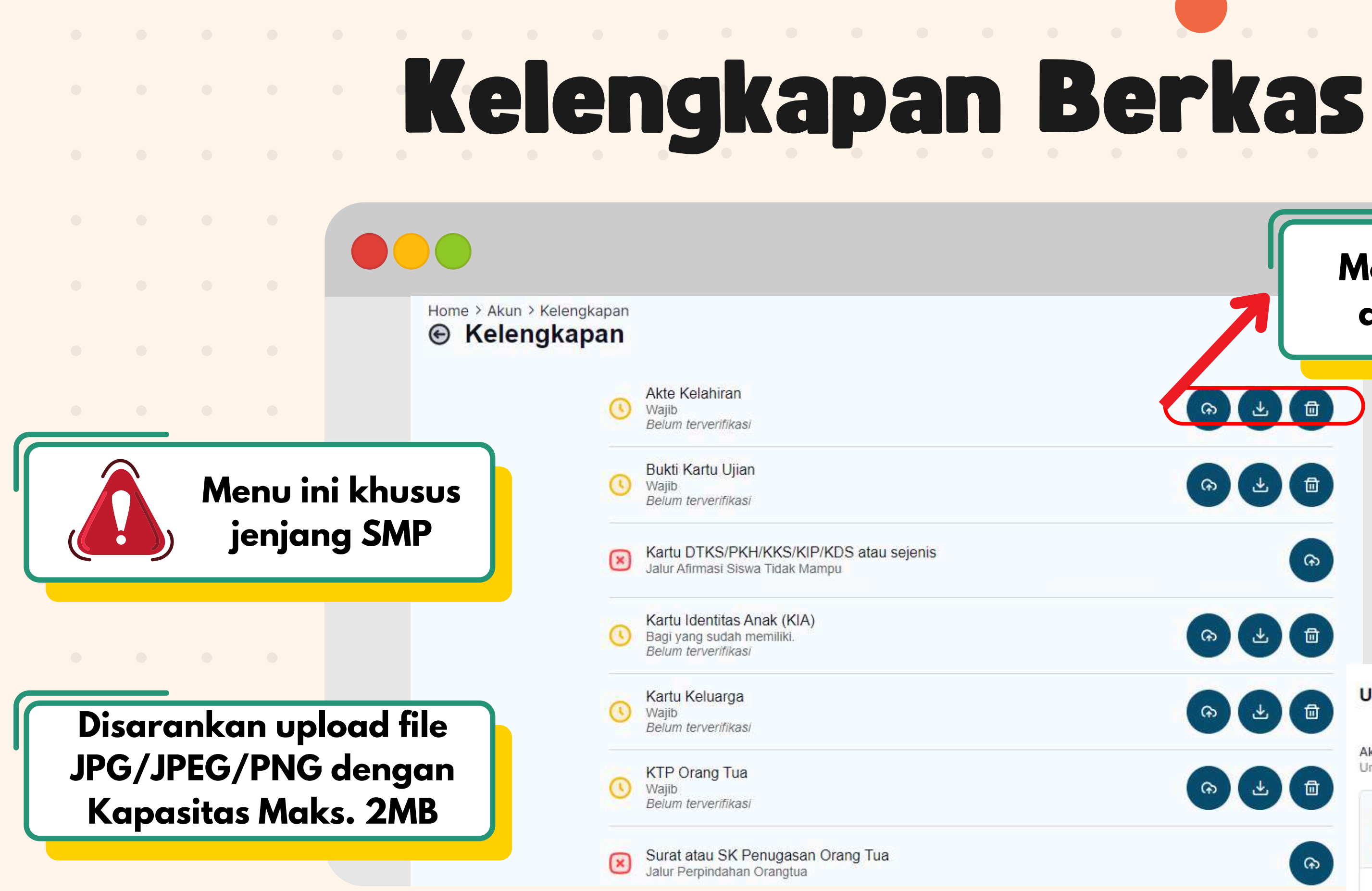

## Menu Upload, Unduh dan Hapus Berkas

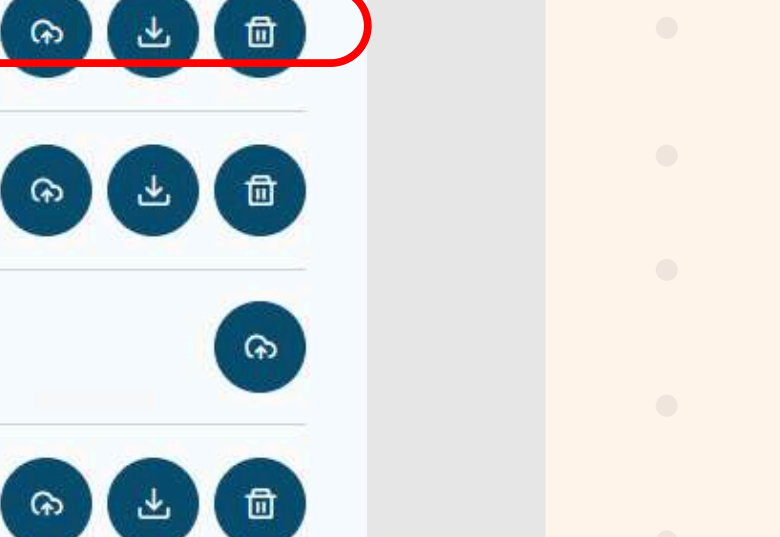

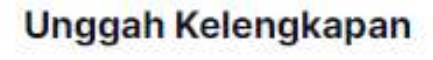

Akte Kelahiran Untuk Semua Jalur

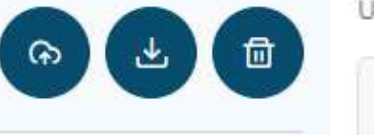

ଳ

(A) (L) (D)

### 1 Upload + Choose

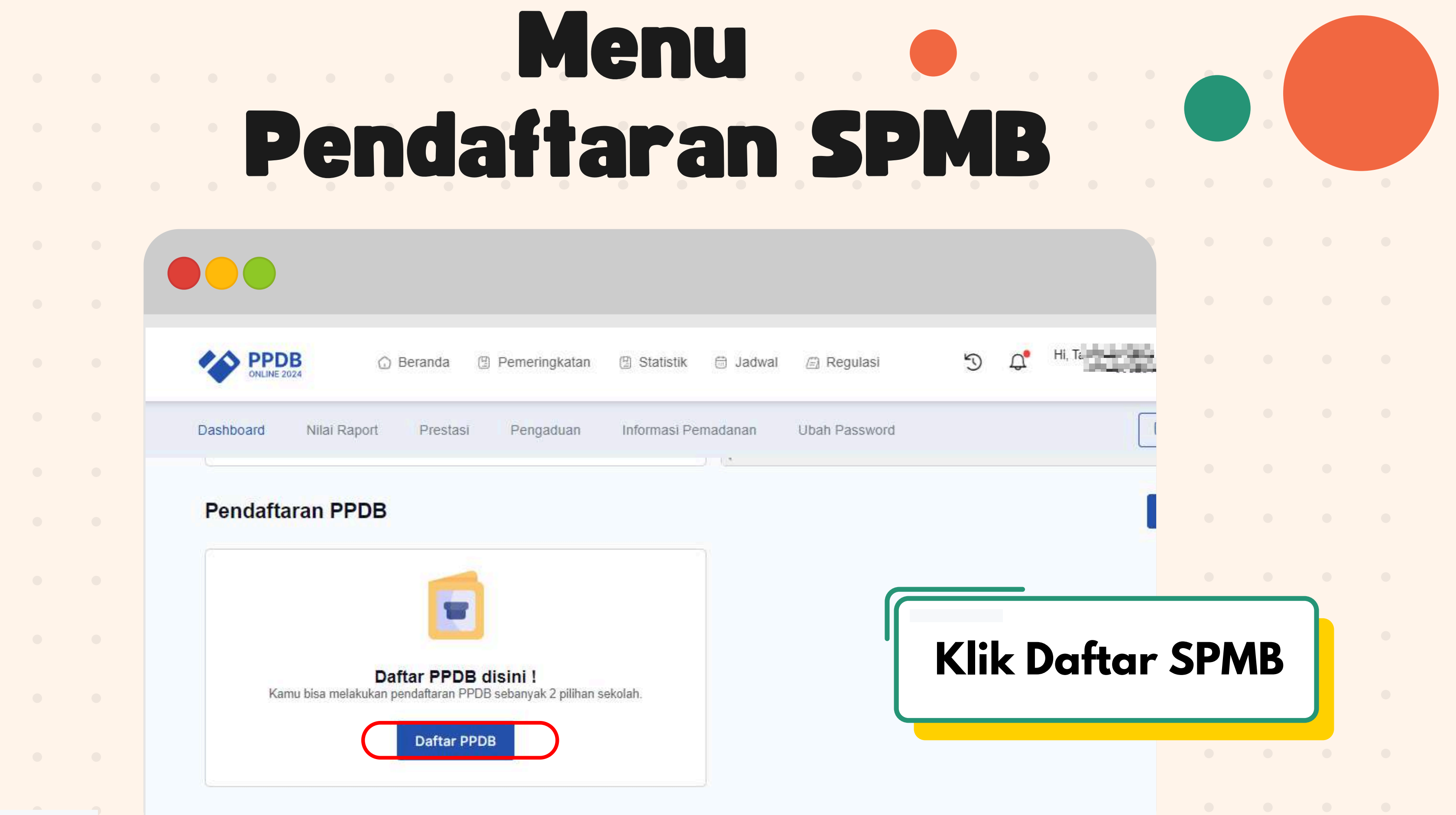

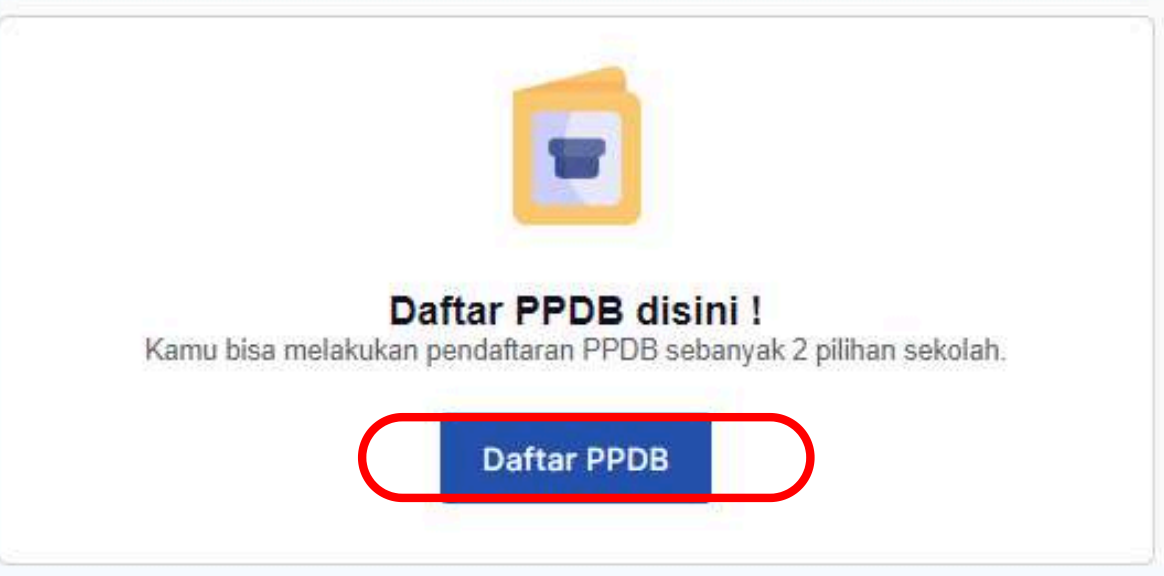

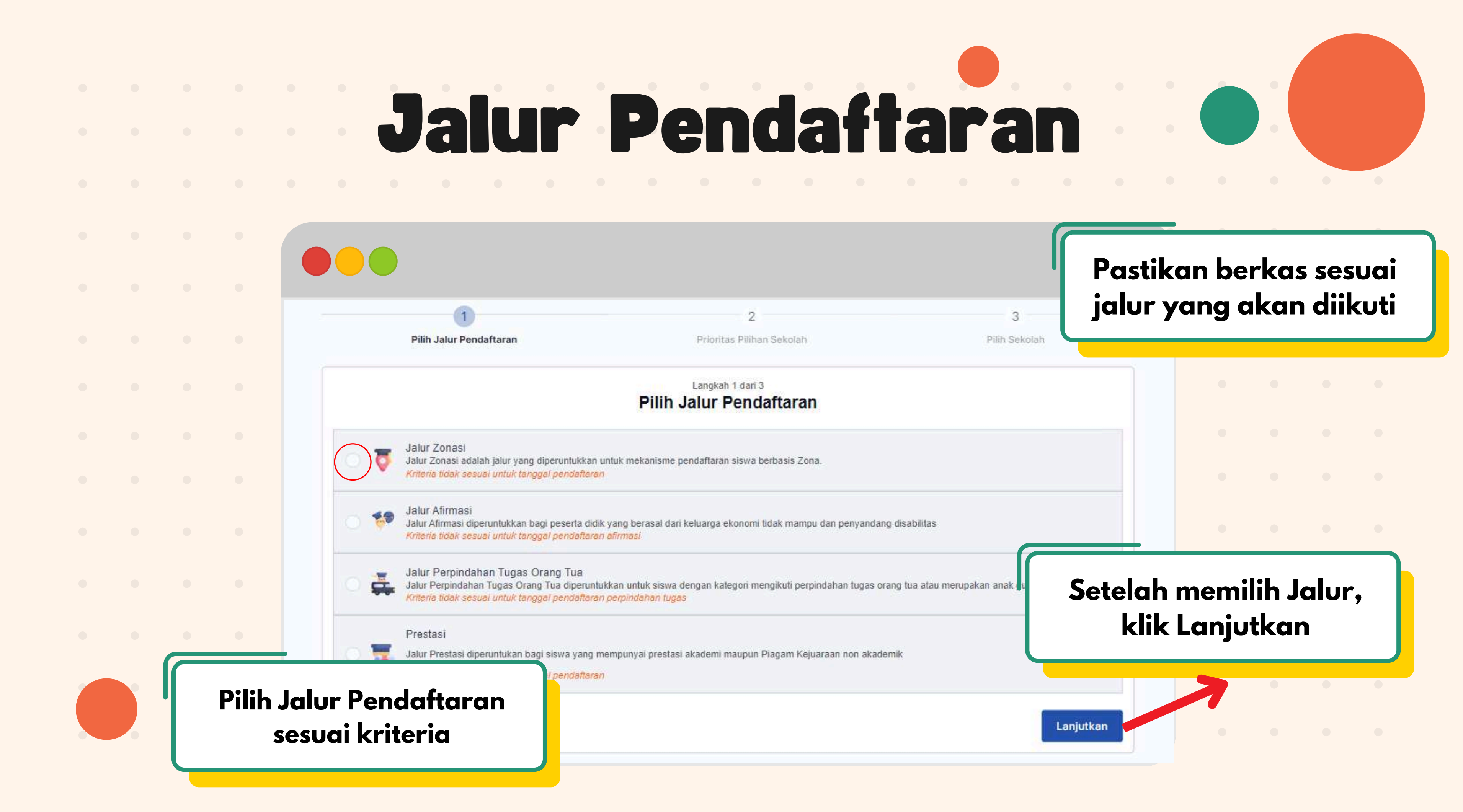

|                                   | Prioritas Pilihan Sekolah                                                          |                |
|-----------------------------------|------------------------------------------------------------------------------------|----------------|
| • • • • •                         |                                                                                    |                |
|                                   |                                                                                    |                |
| Dashb                             | ooard Nilai Raport Prestasi Pengaduan Informasi Pemadanan Ubah Password [-+ Logout |                |
| ••••                              | Pendaftaran PPDB Pilih Menu Peserta Didik                                          |                |
| Pilih Prioritas Piliha<br>Sekolah | 1 2 3   ih Jalur Pendaftaran Prioritas Pilihan Sekolah Pilih Sekolah               |                |
| JEROIGII                          | Langkah 2 dari 3<br>Prioritas Pilihan Sekolah                                      | ile Laniutlean |
| • • • •                           | Pilihan 1<br>Prioritas sekolah pilihan ke 1                                        |                |
|                                   |                                                                                    |                |
|                                   | Kembali                                                                            |                |

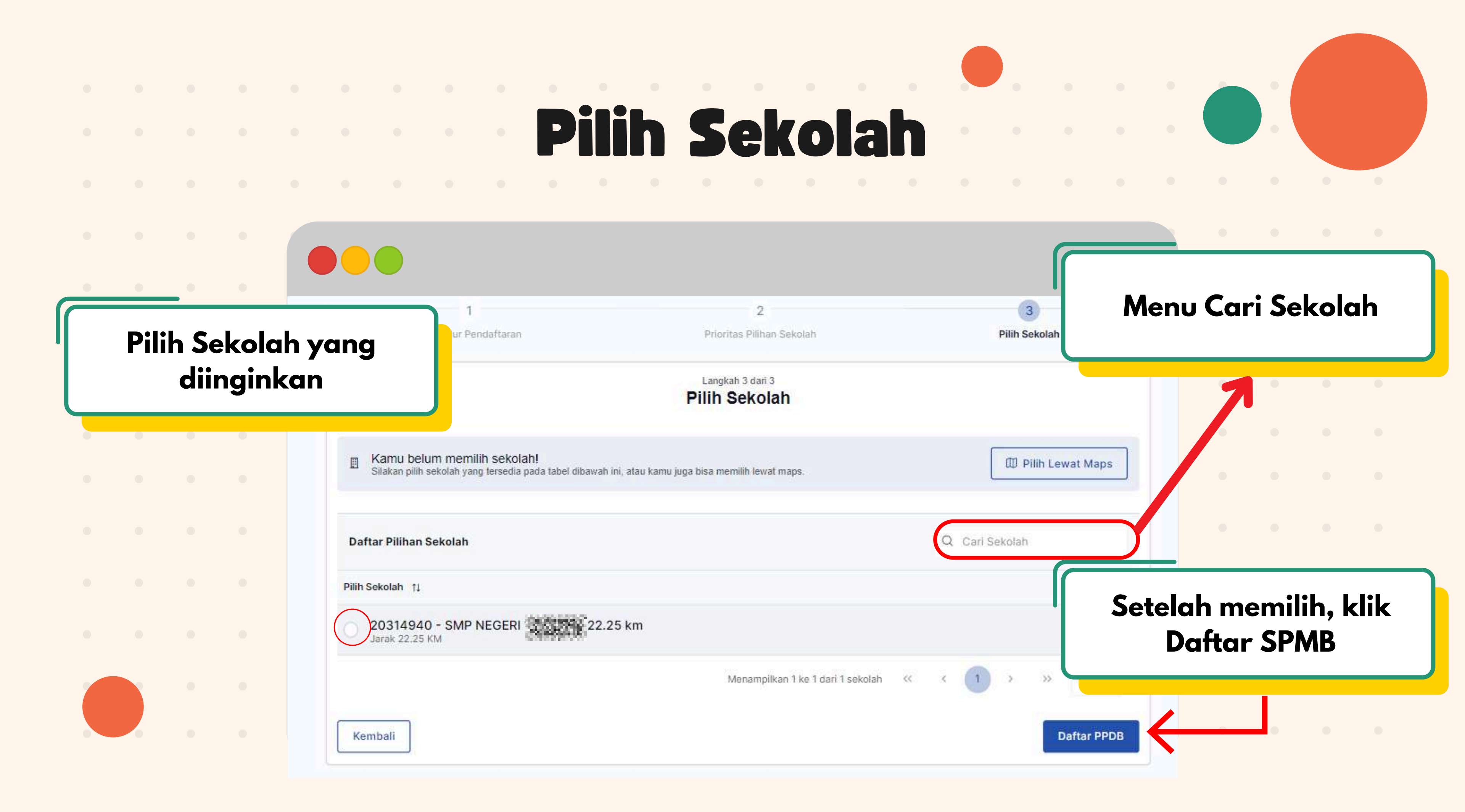

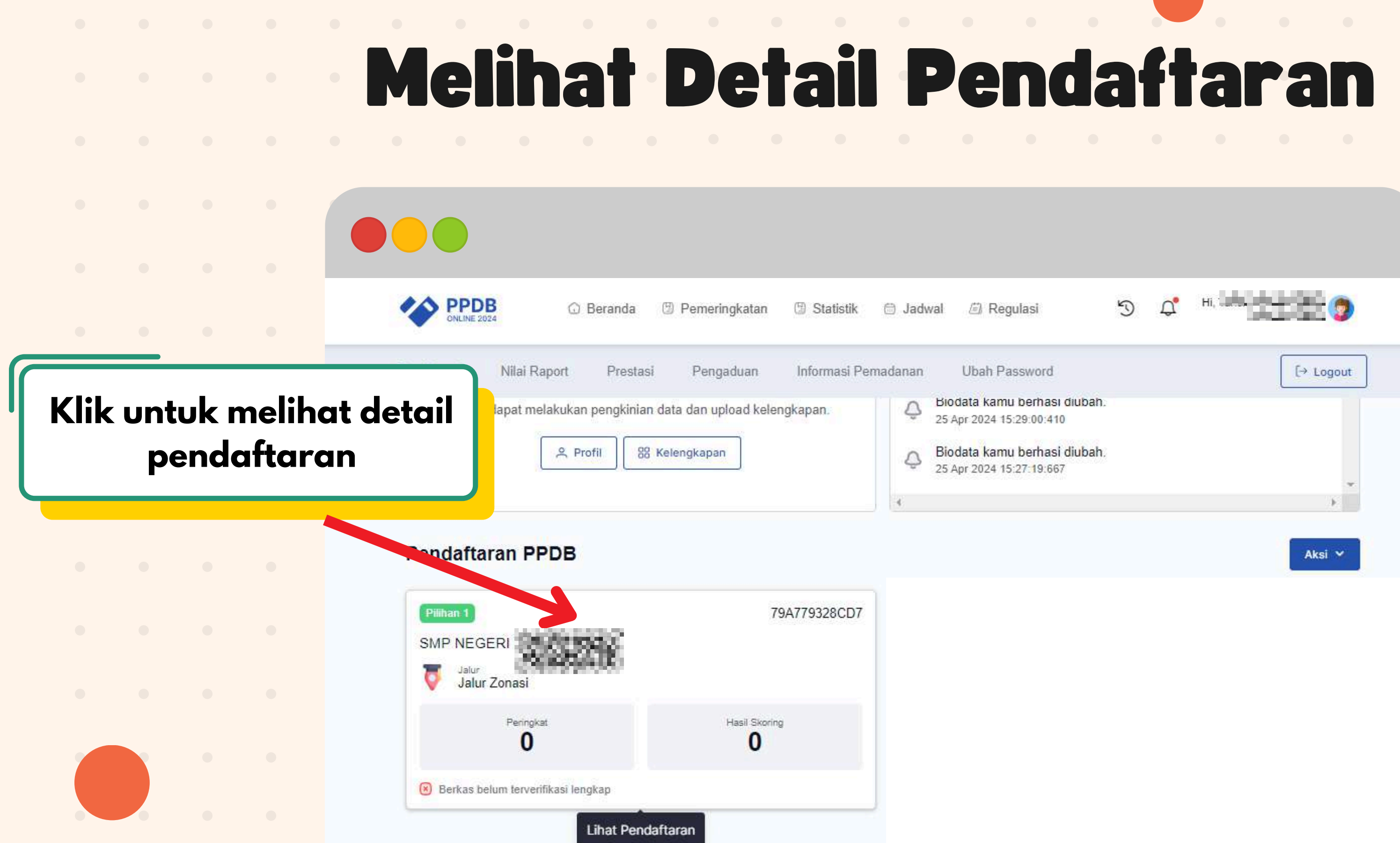

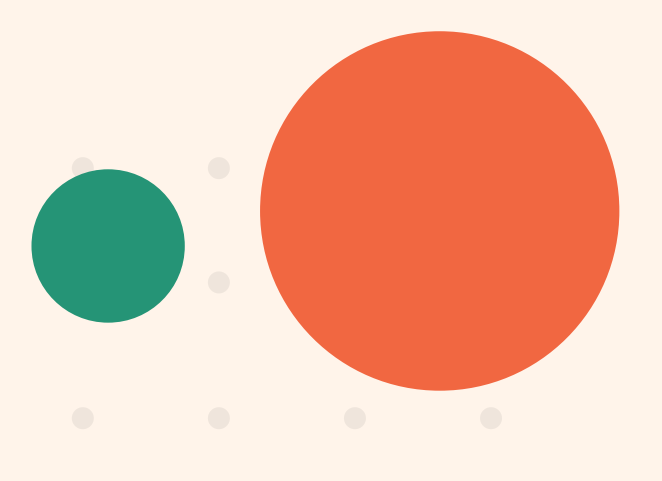

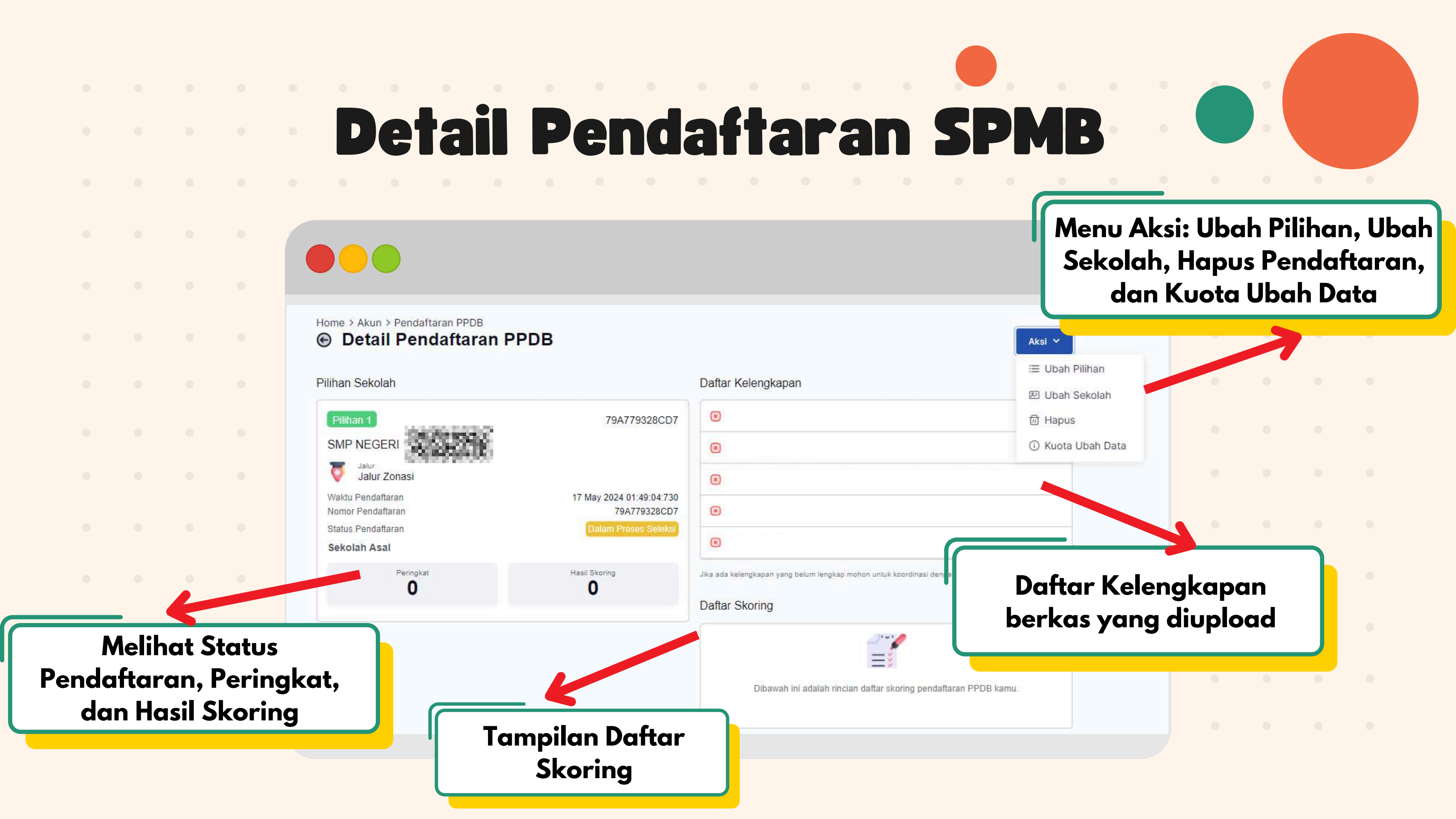

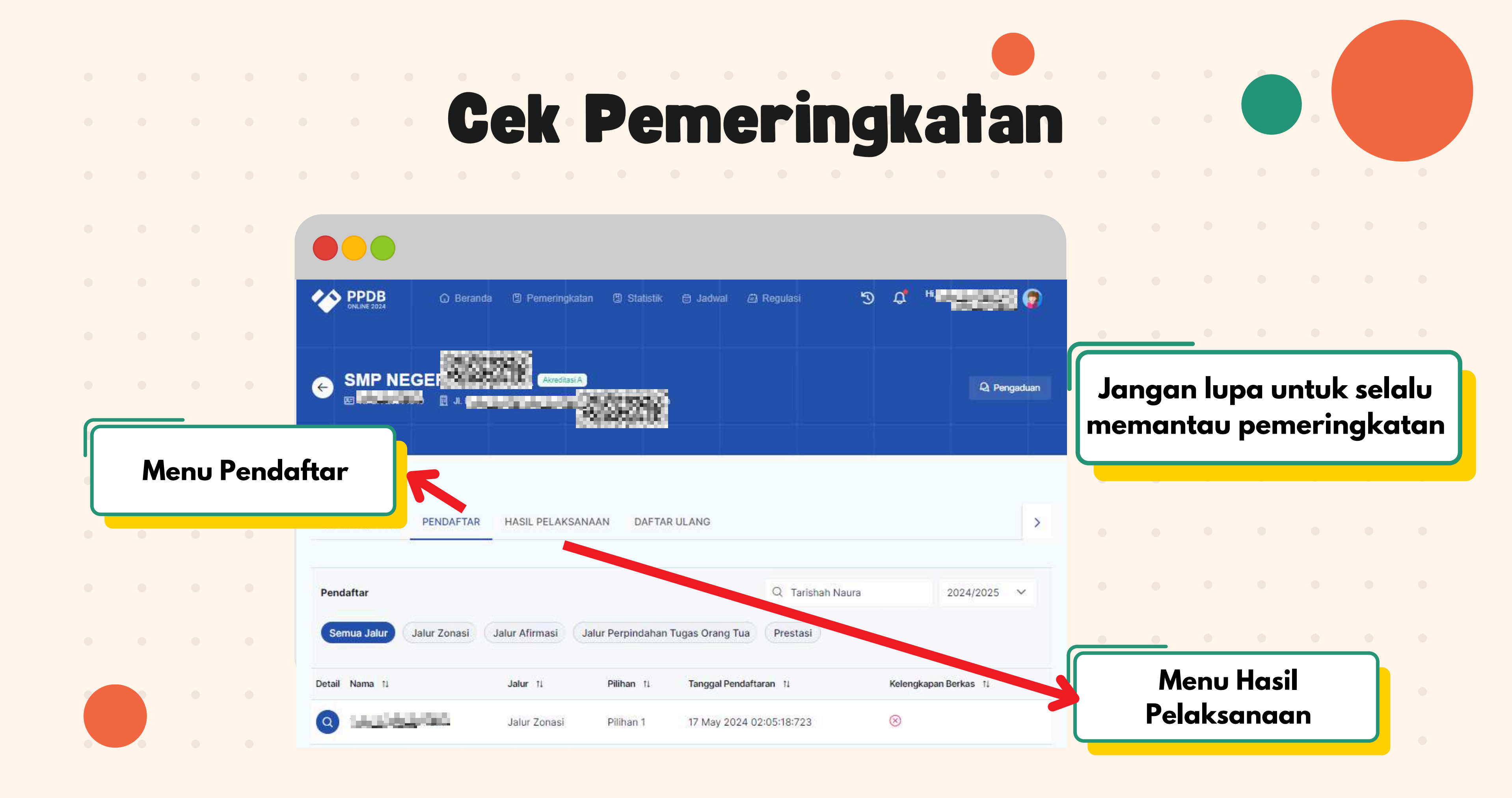

# Terima Kasih

## Semoga Bermanfaat

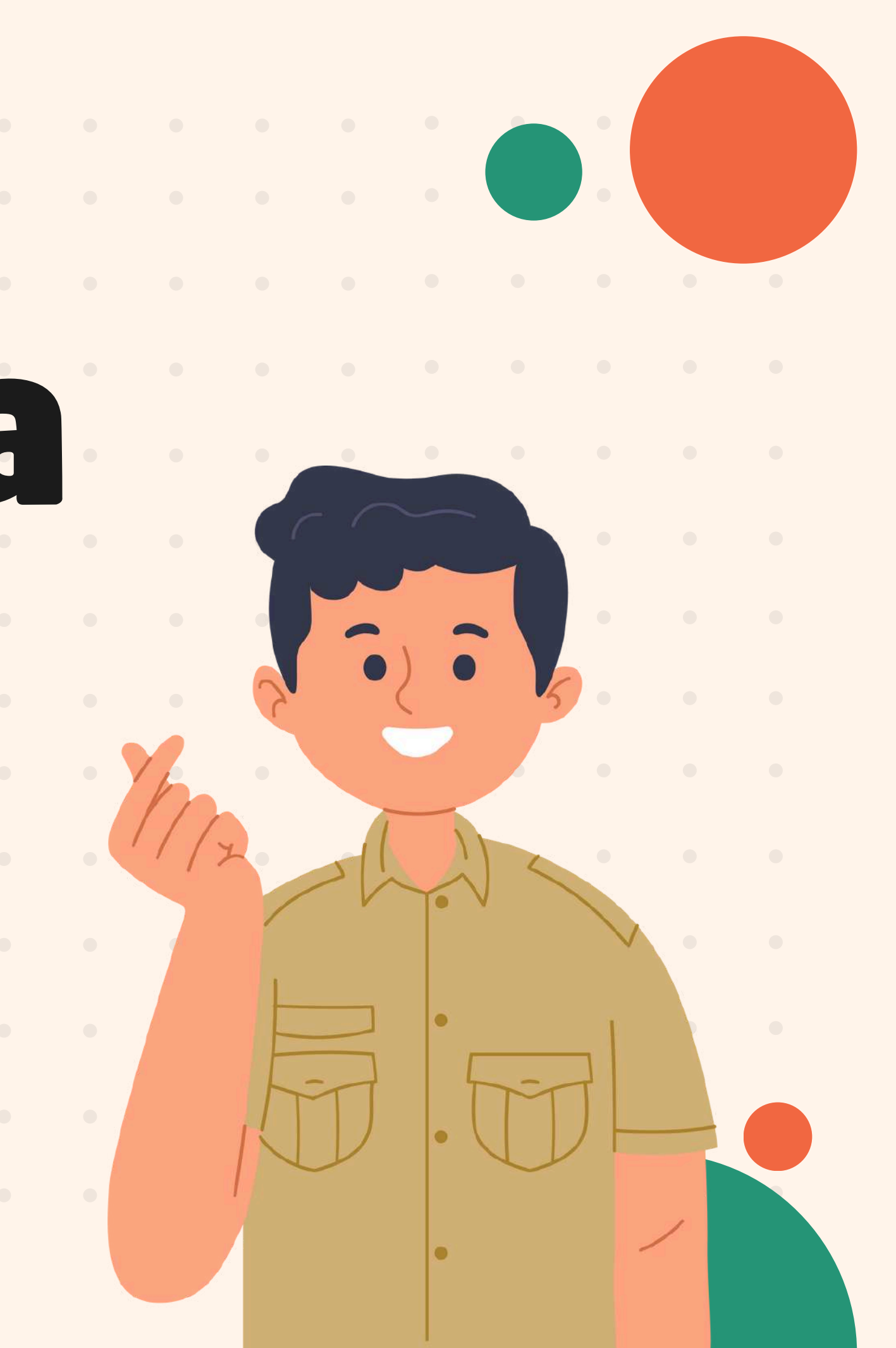